# Početne postavke za e-račune

Zadnje ažurirano05/06/2025 12:48 pm CEST

Elektronički račun račun je izdan u elektroničkom obliku te kao takav može u potpunosti zamijeniti račun u papirnatom obliku.

### **FINA**

### Omogućili smo ispostavljanje i zaprimanje e-računa putem FINE.

Odabirom posrednika FINA na postavkama organizacije otvara se dodatno polje za unos **digitalnog osobnog aplikacijskog certifikata** koji imate od FINE. Digitalni aplikacijski certifikat koji ste dobili od FINE uvezete klikom na **Izaberite datoteku**, lozinku koju Vam je FINA dala uz certifikat upišete u predviđeno polje i certifikat uvezete.

Certifikat za fiskalizaciju ili certifikat koji imate za ePoreznu nisu aplikacijski certifikati, odnosno oni se ne mogu koristiti za slanje e-računa preko FINE. Više o digitalnim certifikatima možete pročitati OVDJE, a za detaljnije informacije o izdavanju i cijeni certifikata potrebno je kontaktirati FINU.

### ePoslovanje

Omogućili smo ispostavljanje i zaprimanje e-računa putem servisa ePoslovanje (Pondi).

ePoslovanje servis je za posredovanje kod slanja eRačuna za B2B i B2G koji umjesto Vas obavlja kompleksne zadaće osiguranja vjerodostojnosti i nepromijenjenosti dokumenta, kao i sigurnu dostavu do primatelja.

ePoslovanje omogućuje bržu, efikasniju, točniju i jeftiniju razmjenu dokumenata (eRačuna, eOdobrenja itd.). Servis je službeno odobren od strane Ministarstva gospodarstva kao "informacijski posrednik" te je u potpunosti sukladan sa svim EU normama (EN 16931) i zakonskom regulativom Republike Hrvatske. Svoju uslugu nude bez vremenski uvjetovane ugovorne obveze.

# Registracija na portalu ePoslovanje

Prije samog izdavanja i zaprimanja e-računa u Minimaxu preko ovog posrednika, potrebno se registrirati na ovoj stranici. Nakon uspješne registracije, Vaš korisnički račun bit će aktiviran, zaprimit ćete korisničko ime i lozinku kojima ćete se inače moći prijaviti na portal. Te iste prijavne podatke potrebno je upisati u Minimax kako bi se program povezao s uslugom ePoslovanje.

Za detaljnije informacije o paketima i uslugama potrebno je kontaktirati posrednika Pondi.

# Moj eRačun

### Ispostavljanje i zaprimanje e-računa putem servisa Moj-eRačun.

E-račun servisa Moj-eRačun ovjeren je aplikativnim certifikatom i vremenskim žigom, što ga čini pravovaljanim prema Zakonu o elektroničkoj ispravi, Zakonu o elektroničkom potpisu te Pravilniku o PDV-u (NN 79/13). Svaki e-račun poslan putem servisa Moj-eRačun ima status preporučene pošiljke. Znate točno vrijeme kada je poslani e-račun preuzet i kada počinje teći valuta plaćanja. Primatelj može isti račun preuzeti neograničen broj puta. Korisnici nemaju problema s izgubljenim računima, ubrzavaju naplatu i imaju potpunu kontrolu nad dostavom svojih računa. Moj-eRačun je najveća e-račun mreža u regiji s 40.000 aktivnih pošiljatelja i primatelja e-računa što znači da obuhvaća više od 25% poslovnih subjekata u Republici Hrvatskoj.

# Registracija na portalu Moj-eRačun

Prije samog izdavanja i zaprimanja e-računa u Minimax putem ovog posrednika, potrebno se registrirati na portalu Moj-eRačun kao poslovni subjekt. To možete učiniti na internet stranici: Moj-eRačun. Samom registracijom dobit ćete šifru i lozinku kojima ćete se inače moći prijaviti na portal. Tu istu šifru i lozinku upišete u program Minimax kako bi se povezao s uslugom Moj-eRačun.

Za korištenje usluge Moj e-račun plaća se dodatna naknada integratoru Elektronički računi d.o.o. s kojim se sklapa ugovor o korištenju njihovih usluga.

## Podešavanje postavki u Minimaxu

### 1

### <u>Postavke organizacije</u>

Pod **Postavke organizacije > Organizacija** kliknemo **Uredi** i u dijelu **eDokumenti** iz padajućeg izbornika odaberemo **posrednika** preko kojeg šaljemo eRačune (Moj eRačun ili Pondi) i upišemo korisničko ime i lozinku za prijavu. Za slanje preko FINE uvezemo aplikacijski certifikat i unesemo lozinku. Unos spremimo.

#### Podešavanja organizacije

| 🗙 Odustani 🗎 Spremi       |                              |
|---------------------------|------------------------------|
| e-Dokumenti               |                              |
| Posrednik za e-dokumente: | Pondi                        |
|                           | Moj e-Račun<br>FINA<br>3 / 3 |

### 2

#### Postavke artikala

Kako bi se ispravno formirala xml shema e-računa na svakom artiklu koji ćemo izdavati preko e-računa u **Šifrarnici > Artikli** obvezno je upisati **jedinicu mjere**.

### jedinicu mjere. Artikli 🗙 Odustani 🖺 Spremi 🕑 Spremi i novo Osnovni podaci Knjiženje Intrastat Cjenici Normativ Naziv: \* Majica s natpisom Šifra: Kod: Tip artikla: \* Roba \* ~ Jedinica mjere: Masa na jedinicu: 0,00 kg kom 🗌 Vođenje zaliha samo količinski Obračun poreza na potrošnju Stopa PDV-a: \* Opća stopa $\varkappa ~ \checkmark$ Prodajna cijena: 15,000000 EUR **x** ~ Opis: 0,00 % marže: Upotreba

Postavke stranke

Na postavkama stranke u dijelu **Izdavanje e-dokumenata** potrebno je odabrati **Za slanje preko posrednika.** U tom se slučaju slanje e-računa vrši preko usluge Moj-eRačun / Pondi / FINA (ovisno o odabranom posredniku) i moguće je pratiti status računa (poslan, zaprimljen, preuzet). Ako odaberete **Za slanje e-poštom**, onda se e-račun pošalje direktno na email koji je naveden na kontaktima stranke.

| 🗙 Odustani 🗎 Sp                  | remi 🗑 Spremi i novo                                            |                           |   |
|----------------------------------|-----------------------------------------------------------------|---------------------------|---|
|                                  |                                                                 |                           |   |
| PDV Obveznik:                    | Pravna osoba ili osoba s djelatnošću koja je obveznik PDV-a 🕺 😪 |                           |   |
| OIB:                             | 78787878787                                                     | ]                         |   |
| GLN (Global Location<br>Number): |                                                                 | ]                         |   |
| Identifikacijski broj:           | 78787878787                                                     | Kontrola VIES             |   |
| Matični broj:                    |                                                                 | ]                         |   |
| Djelatnost:                      |                                                                 |                           | ~ |
| Dani za dospijeće:               | 10                                                              |                           |   |
| Prodajni cjenik:                 | ~                                                               | ]                         |   |
| Rabat (%):                       | 0,00                                                            |                           |   |
| Izdavanje e-dokumenata:          | Za slanje preko posrednika 🛛 🗸                                  | ]                         |   |
| Broj poslovne jedinice:          | Ne priprema se                                                  |                           |   |
|                                  | Za slanje preko posrednika                                      | a slanje preko posrednika |   |
| internet stranica.               | Za slanje e-postom                                              |                           |   |
| Napomena:                        | 3/3                                                             |                           |   |

Kako bi se ispravno formirala xml shema e-računa, na postavkama stranke potrebno je unijeti **identifikacijski broj** u brojčanom unosu, bez slova HR (možete kopirati OIB).

Za stranku kojoj izdajete e-račune potrebno je upisai **e-mail** na postavkama stranke. Pod **Šifrarnici > Stranke** klikom na **Uredi** u dijelu **Kontakti** moguće je unijeti e-mail i uključiti kvačicu na polju **Slanje eDokumenata** - na taj će mail stranka kojoj šaljete račun zaprimiti e-račun, odnosno obavijest za preuzimanje računa. S obzirom na to da su kod unosa e-maila **Ime i prezime** obvezni podaci, ako vam nisu poznati, moguće je upisati samo neki interpunkcijski znak (točku, crticu i sl.).

| stranke        |                                                                             |          |                        |  |  |
|----------------|-----------------------------------------------------------------------------|----------|------------------------|--|--|
| 🗙 Odustani     | 🕒 Spremi 🖾 Spremi i novo                                                    |          |                        |  |  |
| Osnovni podaci | Bankovni računi Kontakti (3) Primatelji dokumenata i Primatelji robe/usluge |          |                        |  |  |
| Kontakti       |                                                                             |          |                        |  |  |
| Ime i prezime: | Pero Perić                                                                  | E-pošta: | pero.peric@minimax.com |  |  |
| Naziv:         | ~                                                                           | Telefon: |                        |  |  |
| Napomena:      |                                                                             | Faks:    |                        |  |  |
|                |                                                                             |          |                        |  |  |
|                | Predlaže se                                                                 | Mobitel: |                        |  |  |
|                | Slanje e-dokumenata                                                         |          |                        |  |  |

Unos **IBAN**-a na postavkama stranke nije obvezan podatak za formiranje xml sheme e-računa.

Upute za **izdavanje e-računa** možete pronaći na OVOM linku. Upute za **primanje e-računa** možete pronaći na OVOM linku.